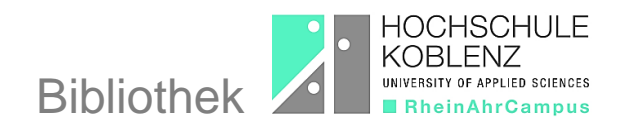

## Wie merke ich ein Buch im OPAC vor?

Bücher, von denen alle Exemplare im Moment ausgeliehen sind, können Sie durch eine Vormerkung reservieren. Sie werden per E-Mail benachrichtigt, sobald ein Exemplar für Sie zur Verfügung steht.

Nach der Recherche im <u>OPAC</u> wird Ihnen schon in der Trefferliste angezeigt, dass alle Exemplare verliehen sind.

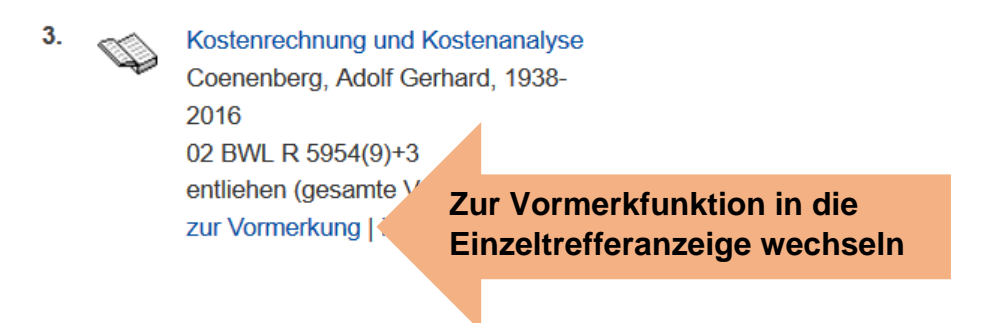

## Kostenrechnung und Kostenanalyse

| Verfasser:          | Coenenberg, Adolf Gerhard, 1938-                      |
|---------------------|-------------------------------------------------------|
| Verlagsort, Verlag: | Stuttgart, Schäffer-Poeschel Verlag                   |
| Umfangsangabe:      | XXV, 966 Seiten                                       |
| Signatur:           | 01 BWL R 5954(9)+1 SA Prof. Graumann                  |
| RSWK Schlagwort:    | Controlling , Unternehmen , Kostenrechnung , Lehrbuch |
| ISBN/ISSN:          | 978-3-7910-3612-0 🧿                                   |
|                     |                                                       |

## in die Merkliste

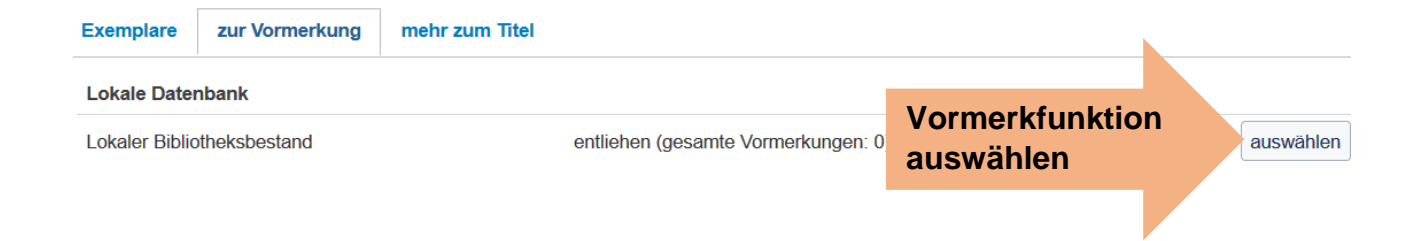

Wenn Sie sich zuvor noch nicht im OPAC angemeldet hatten, werden Sie jetzt aufgefordert sich mit der Bibliotheksnummer, die auf Ihrem Hochschulausweis steht und Ihrem selbstgewählten vier- bis sechsstelligem Passwort einzuloggen.

| Login                                                     |                                                                              |
|-----------------------------------------------------------|------------------------------------------------------------------------------|
| Bitte geben Sie Ihre Benutzernumm<br>Datenschutzerklärung | ner und Ihr Kennwort ein. Bitte melden Sie sich beim Verlassen des OPACs ab. |
| Kennung                                                   |                                                                              |
| Kennwort                                                  | Anmeldedaten eingeben                                                        |
|                                                           | Kennwort vergessen? zurück Login                                             |

Über die Kalenderfunktion können Sie ein Datum auswählen, bis zu dem die Vormerkung bestehen bleiben soll.

| Vorme                                            | rkung                                     |                  |                       |                       |                    |        |                          |  |
|--------------------------------------------------|-------------------------------------------|------------------|-----------------------|-----------------------|--------------------|--------|--------------------------|--|
| Verfass<br>Titel: K                              | ser: Coe<br>ostenre                       | enenbe<br>chnung | erg, Ado<br>g und K   | olf Gerha<br>Costenar | ard, 193<br>nalyse | 38-    |                          |  |
| Diese Vormerkung wird am 09.12.2020              |                                           | 2020             | automatisch gelöscht. |                       | scht.              |        |                          |  |
| Juli                                             |                                           |                  | ~                     | 2020                  |                    | $\sim$ |                          |  |
| Мо                                               | Di                                        | Mi               | Do                    | Fr                    | Sa                 | So     |                          |  |
|                                                  |                                           | 1                | 2                     | 3                     | 4                  | 5      |                          |  |
| 6                                                | 7                                         | 8                | 9                     | 10                    | 11                 | 12     |                          |  |
| 13                                               | 14                                        | 15               | 16                    | 17                    | 18                 | 19     |                          |  |
| 20                                               | 21                                        | 22               | 23                    | 24                    | 25                 | 26     |                          |  |
| 27                                               | 28                                        | 29               | 30                    | 31                    |                    |        |                          |  |
|                                                  |                                           |                  |                       |                       | _                  |        |                          |  |
|                                                  |                                           |                  |                       |                       | Ä                  | ndern  |                          |  |
|                                                  |                                           |                  |                       |                       |                    |        |                          |  |
|                                                  |                                           |                  | ork                   |                       |                    | ühro   |                          |  |
| OK                                               | _ V                                       | orm              | ierki                 | ung a                 | aust               | unre   | n                        |  |
|                                                  |                                           |                  |                       |                       |                    |        |                          |  |
|                                                  |                                           |                  |                       |                       |                    |        |                          |  |
|                                                  |                                           |                  |                       |                       |                    |        |                          |  |
|                                                  |                                           |                  |                       |                       |                    |        |                          |  |
|                                                  |                                           |                  |                       |                       |                    |        |                          |  |
| Zu lhi                                           | rer Inf                                   | ormat            | ion                   |                       |                    |        |                          |  |
| Verfas                                           | rfasser: Coenenberg, Adolf Gerhard, 1938- |                  |                       |                       |                    | 938-   |                          |  |
| Titel: Kostenrechnung und Kostenanalyse          |                                           |                  |                       |                       | und K              | nalyse |                          |  |
| Das Medium wurde für Sie an 1. Stelle vorgemerkt |                                           |                  |                       |                       | . Stelle           | merkt. | Vormerkung wird bestätig |  |

ОК